# 专利代理师资格考试系统 考生端操作指引

#### 1. 考生端入口

进入考生端常见有以下3种方式:

(1)访问国家知识产权局网站主页(<u>https://www.cnipa.gov.cn</u>)--专题 专栏--专利代理师资格考试。

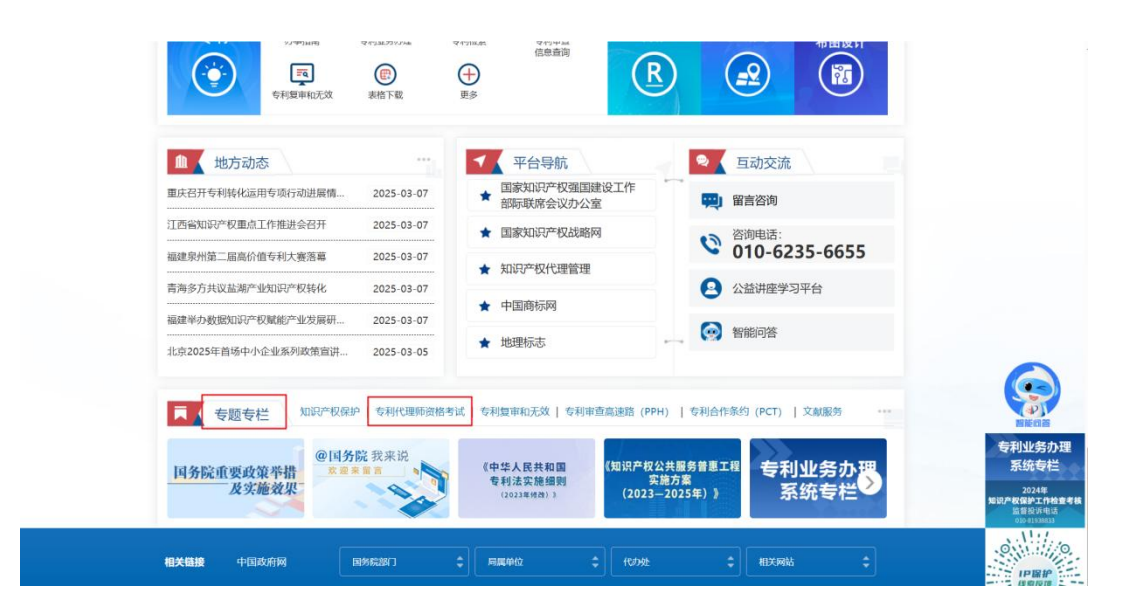

(2) 直接访问网址 <u>https://ggfw-dlsks.cnipa.gov.cn/</u>。

注: 建议收藏平台地址,方便后续访问。

| 🥥 国家知识产权公共服务平台       | 3                       |                 | 登录/注册      |  |
|----------------------|-------------------------|-----------------|------------|--|
| 专利代理师考试系统            |                         |                 |            |  |
| 考试报名                 | 政策解答                    |                 | ys         |  |
|                      | 2024年专利代理师资格考试常见问题之2024 | 年各考点联系方式        | 2024-03-15 |  |
| 登录                   | 2024年专利代理师资格考试常见问题之其他   |                 | 2024-03-15 |  |
|                      | 2024年专利代理师资格考试常见问题之专利   | 代理师资格授予         | 2024-03-15 |  |
| 品 在线帮助 >             | 2024年专利代理师资格考试常见问题之港澳   | 台地区人员报名和考试      | 2024-03-15 |  |
| () IXX IN() )        | 2024年专利代理师资格考试常见问题之考试   |                 | 2024-03-15 |  |
| Constant /           | 2024年专利代理师资格考试常见问题之振名   | 程序              | 2024-03-15 |  |
|                      | 2024年专利代理师资格考试常见问题之报考   | 条件              | 2024-03-15 |  |
| <b>最新动态</b> 考试公告     |                         |                 | (FS)       |  |
| 2024-08-01           | 2024-05-09              | 2024-04-29      |            |  |
| 关于公布2024年度专利代理师资格考试成 | 2024年度专利代理师资格考试报名徽费即    | 2024年度专利代理师资格考试 | 试报名系统微     |  |

(3)访问国家知识产权公共服务平台主页(<u>https://ggfw.cnipa.gov.cn</u>)--保护信息平台--专利代理师资格认定系统,点击【进入系统】。

|                  |                             |        |             |          |           | 登录        |             |
|------------------|-----------------------------|--------|-------------|----------|-----------|-----------|-------------|
|                  | <sub>各服务平台</sub><br>局政条服务平台 | , E    | 家知识产权公      | 公共服务平台   | а́        |           |             |
|                  |                             |        |             |          |           |           |             |
| 首页 业务办理 信息服务     | 务公开信息公                      | 益课堂 2  | 公共服务机构查询    | 保护信息平台   | 地方平台和专题库  | 政务服务"好差评" |             |
| ♀ 当前位置:保护信息平台    |                             |        |             |          |           |           |             |
|                  |                             |        |             |          |           |           |             |
|                  |                             | 保护     | 信息平台        |          |           |           | 0           |
| 丨执法支撑            |                             |        |             |          |           |           | 4 (2)       |
| • 行政保护信息报送       | 【用户手册】                      | 【进入系统】 | • 驰名商标认定受理  |          | 【用户手册】【进入 | 、系统】      | 问卷调查        |
| • 地理标志产品保护申请电子受理 | 【用户手册】                      | 【进入系统】 |             |          |           |           | []]<br>需求反馈 |
| 综合监管             |                             |        |             |          |           |           |             |
| • 行政复议管理         | 【用户手册】                      | 【进入系统】 | • 知识产权统计数据  |          | 【用户手册】【进入 | 、系统】      |             |
| • 专利代理师资格认定      | 【用户手册】                      | 【进入系统】 | • 知识产权代理管理  |          | 【用户手册】【进入 | 、系统】      |             |
| • 运用信息监测         | 【用户手册】                      | 【进入系统】 | • 商品交易市场知识? | 产权保护信息管理 | 【用户手册】【进入 | 《系统】      |             |
| • 信用信息监管         | 【用户手册】                      | 【进入系统】 |             |          |           |           |             |
| 保护监测             |                             |        |             |          |           |           |             |
| • 保护中心快维中心信息管理   | 【用户手册】                      | 【进入系统】 | • 权利人图谱分析查试 | 旬        | 【用户手册】【进入 | 系統】       |             |

### 2. 新用户注册登录操作过程

通过以上方式进入系统后,点击【注册】。

| 理师考试系统   |                                 |            |
|----------|---------------------------------|------------|
| 试报名      | 政策解答                            | (FS        |
|          | 2024年专利代理师资格考试常见问题之2024年各考点联系方式 | 2024-03-15 |
| 登录       | 2024年专利代理师资格考试常见问题之其他           | 2024-03-15 |
|          | 2024年专利代理师资格考试常见问题之专利代理师资格授予    | 2024-03-15 |
| 品 在线帮助 > | 2024年专利代理师资格考试常见问题之港澳台地区人员报名和考试 | 2024-03-15 |
|          | 2024年专利代理师资格考试常见问题之考试           | 2024-03-15 |
| 💬 联系我们 > | 2024年专利代理师资格考试常见问题之报名程序         | 2024-03-15 |
|          | 2024年去利代理师资格考试党团问题之报考条件         | 2024-03-15 |

系统跳转到统一身份认证系统,点击个人用户登录标签页下方的【立即注 册】。

| 全国一体化在线政务服务平台<br>国家知识产权公共服务平台统一身份认证系统 | 国家政务服务平台   国家知识产权公共服务平台   EN               |
|---------------------------------------|--------------------------------------------|
| 友情與示                                  | <b>个人用户登录</b> 法人用户登录 代理机构登录                |
|                                       | 彩 中国大陆手机号                                  |
|                                       | - +88 該加入手和LG                              |
|                                       | ि क्रिक् २.89,4 क्वसाल wg % K <sup>e</sup> |
|                                       | 登录<br>还没有账号? 立即注册 忘记密码                     |

跳转到注册页面,按照页面提示填写信息,勾选'我已阅读并同意《国家 知识产权局统一身份认证系统用户服务协议》',点击【注册】。

| <ol> <li></li></ol> | 注册信息,请如实填写。 |                                        |                       |  |
|---------------------|-------------|----------------------------------------|-----------------------|--|
| 身份信息                |             |                                        |                       |  |
|                     | 证件类型中华      | 人民共和国居民身份证                             |                       |  |
|                     | 姓名 请师       | 入姓名                                    |                       |  |
|                     | 证件号码        | 入证件号码                                  |                       |  |
|                     | 证件有效期开始 证件  | 有效期开始                                  |                       |  |
|                     | 证件有效期结束 证件  | 有效期結束                                  |                       |  |
|                     |             | 请核对身份证有效期,如与实体证<br>0 5 <b>0</b> 10 0 2 | H牛不符请手动调整<br>0 〇 长期有效 |  |
|                     | 密码 谱输       | \密码                                    | ٩                     |  |
|                     |             |                                        | 密码强度低                 |  |
|                     | 确认密码 请输入    | 人通认密码                                  | ٢                     |  |
|                     | Г           | 《国家知识产权局统一身份认证系                        | 我已阅读并同意               |  |
|                     | L           | 注册                                     |                       |  |
|                     |             |                                        |                       |  |

注册成功,系统自动跳转至登录页面,可选择注册时填写的中国大陆手机 号或证件号码,输入密码进行登录。

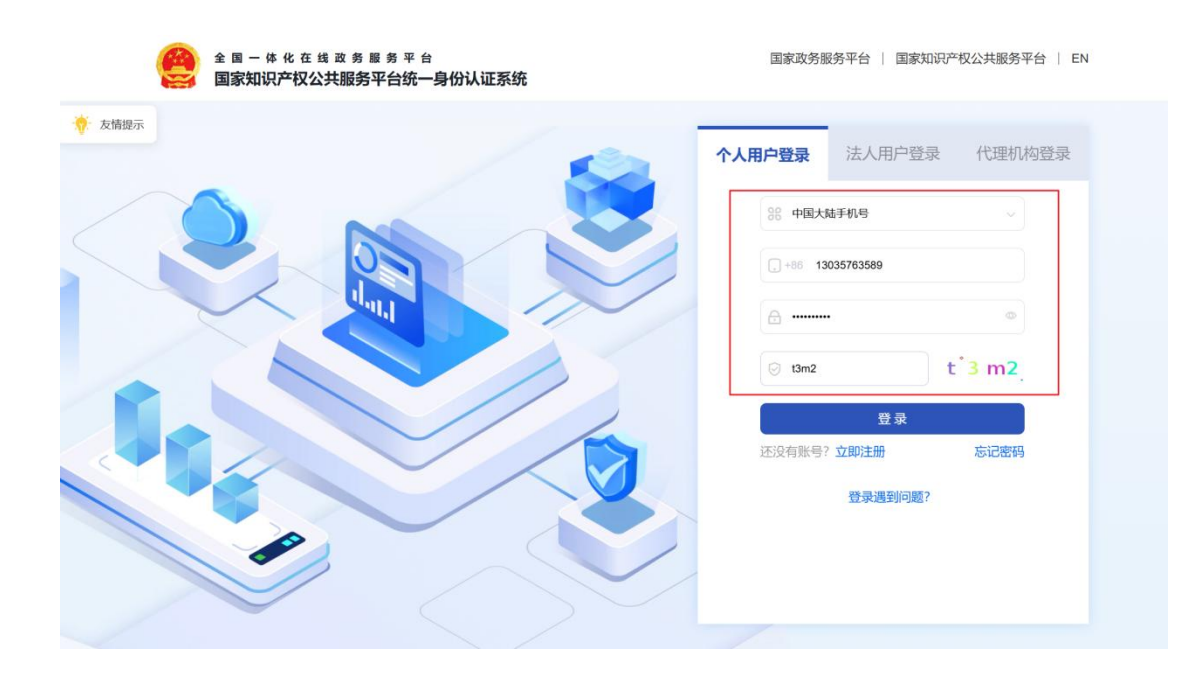

### 3. 历史账号登录操作过程

进入系统后,点击【登录】,跳转到统一身份认证系统,选择"个人用户登录",原系统历史账号选择"历史账号",选择"专利代理师资格认定及考务系统",输入历史账号、密码和验证码进行登录。

| 全国一体化在线政务服务平台<br>国家知识产权公共服务平台统一身份认证系统 | 国家政务服务平台   国家知识产权公共服务平台   EN                                                                                                    |
|---------------------------------------|----------------------------------------------------------------------------------------------------|
| π                                     | <b>个人用户登录</b> 法人用户登录 代理机构登录                                                                                                    |
|                                       | 彩 历史账号                                                                                                    |
|                                       | 会 专利代理师资格认定及考务系统                                                                                                    |
|                                       | □ ■ 历史报名账号                                                                                                    |
|                                       | e finh fort n B                                                                                                    |
|                                       | 登录                                                                                                    |
|                                       | איזית בארביע באריים איזית איזית איזית איזית איזית איזית איזית איזית איזית איזית איזית איזית איזית איזית איזית א<br>איזיית איזיית איזיית איזיית איזיית איזיית איזיית איזיית איזיית איזיית איזיית איזיית איזיית איזיית איזיית איזיית |

用户首次登录统一身份认证系统时,需"补全实名信息确认"。

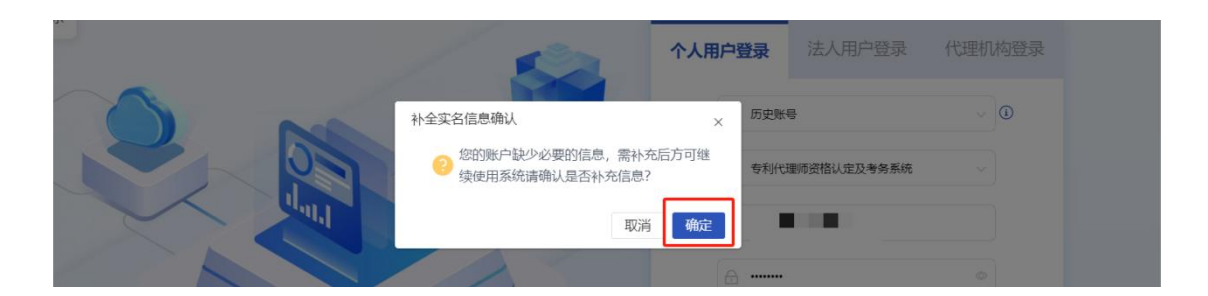

点击【确定】后,系统跳转至信息完善界面,按照页面提示填写信息,勾选'我已阅读并同意《国家知识产权局统一身份认证系统用户服务协议》',点击【提交】即可。

注:如统一身份认证系统登录后未自动跳转到专利代理师资格认定系统, 请不要退出,打开一个新的浏览器页面,在地址栏输入域名再次尝试。

#### 4. 重置密码操作过程

个人用户登录页---忘记密码--选择账号(当前系统账号或历史账号)--确 定验证方式(手机号或邮箱)--按照页面提示填写信息,完成密码重置操作。

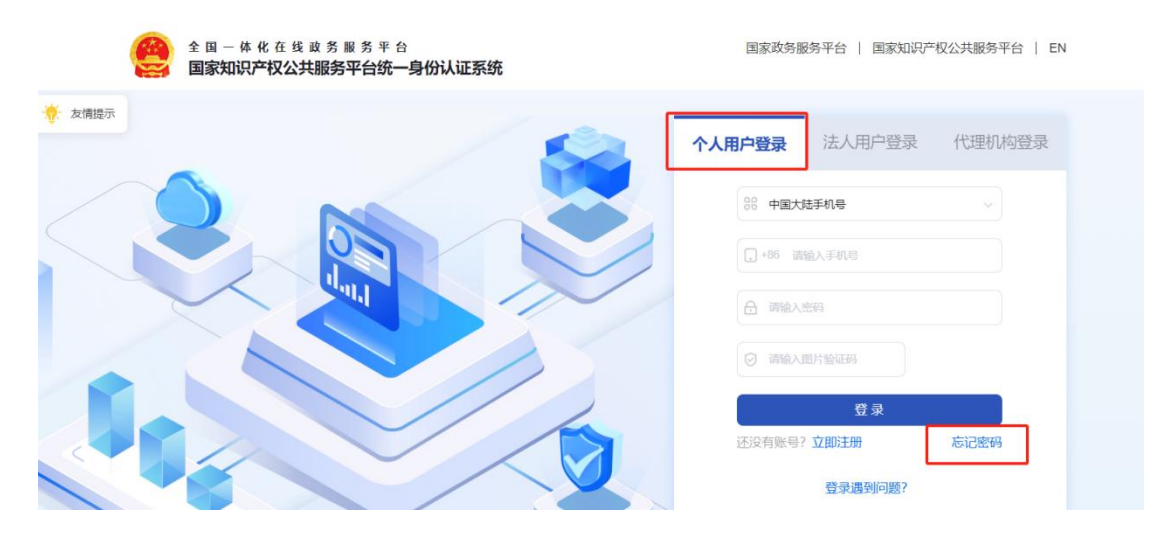

(1) 忘记新注册账号密码时,选择当前系统账号。

| ★ 友情提示 < 返回 | 修改密码验证方式        | 户登录 代理机构登录      |
|-------------|-----------------|-----------------|
|             |                 | ~               |
| 请选择         | -种验证方式:         |                 |
|             | <b>手机号+短信验证</b> | •               |
|             | 邮箱验证码           | 泉               |
|             | <b>确认</b> 关闭    | 10 <u>98</u> 2? |

(2) 忘记历史账号密码时,选择历史账号。

| 友情提示 | 〈返回                 | 修改密码验证方式                             | - 户登录 | 代理机构登录         |
|------|---------------------|--------------------------------------|-------|----------------|
|      |                     | <b>戸 3</b><br><sup>出前系统账号</sup> 历史概号 |       |                |
|      | 请选择一种验证方式:          | 信验证                                  | •     | n <b>7</b> = 9 |
| J    | <b>必须是</b><br>邮箱验证码 | 原代理师考试系统预留的手机号或<br><sup>马</sup>      |       | 志记密码           |
|      |                     | <b>确认</b> 关闭                         | 小问题?  |                |

## 5. 如果使用专利代理师资格考试系统遇到功能异常,数据显示 异常等问题怎么办?

如遇到使用中功能异常等问题,可拨打咨询电话 010-61073410;或直接发问题反馈(问题描述及问题截图)邮件。

技术咨询邮箱: infosupport@cnipa.gov.cn。

注: 邮箱中反馈的技术问题, 技术人员会按序进行逐一排查解决, 解决之 后会给您邮件回复。